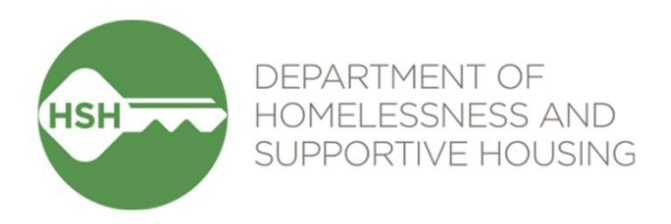

## **Housing Refusal Tracking Training**

#### **Coordinated Entry Provider Meeting**

March 19, 2025

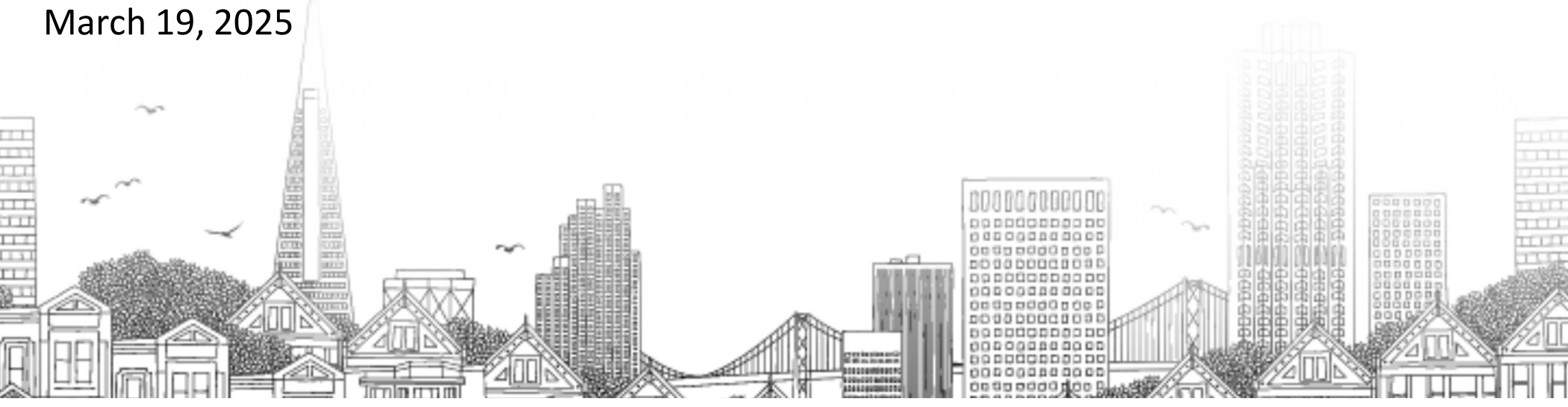

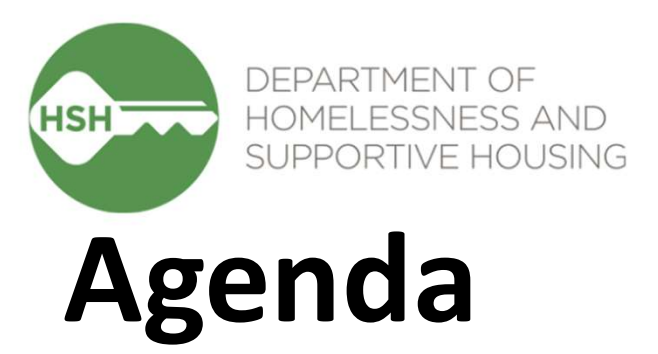

- Enrollment in Coordinated Entry Programs- Review Current Process
- New Assessment to Log Housing Refusals
- Existing Events Being Retired
- Dashboard for Housing Referral Status Refusals Tracking
- Wrap-Up and Questions

## What is Changing and Why?

- What?
  - Logging housing refusals through a new assessment instead of events
- Why?
  - Making it easier to record refusals and track which building they're attached to

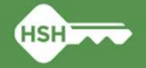

## **Enrolling Households in Coordinated Entry Programs**

Ensure you are under either Adult, Family, or Youth Coordinated Entry program.

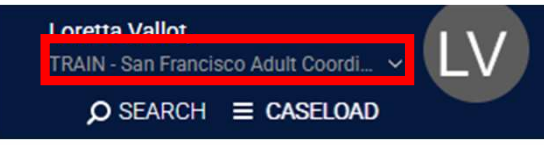

### Click the **PROGRAMS tab.**

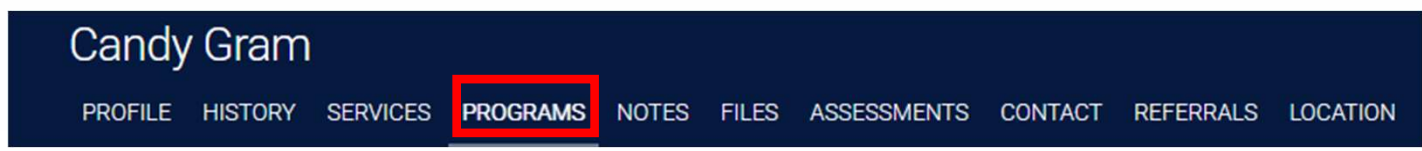

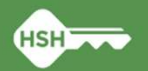

### **Enrolling Households in Coordinated Entry Programs**

Review the Available programs and click the arrow of the appropriate program name to enroll household in the program.

| ECS: Mobile Access Point                       | ~ |
|------------------------------------------------|---|
| ECS: SOMA Access Point                         | ~ |
| Housing Navigation: ECS                        | ~ |
| Housing Navigation: ECS Extended Outreach      | ~ |
| Housing Navigation: ECS Nursing Needs          | ~ |
| Housing Navigation: ECS Walk-Ins               | ~ |
| Housing Navigation: Mission Action             | ~ |
| Housing Navigation: Pretrial Diversion Project | ~ |
| Housing Navigation: SFHOT                      | ~ |

## Click the arrow to ENROLL the household in the program.

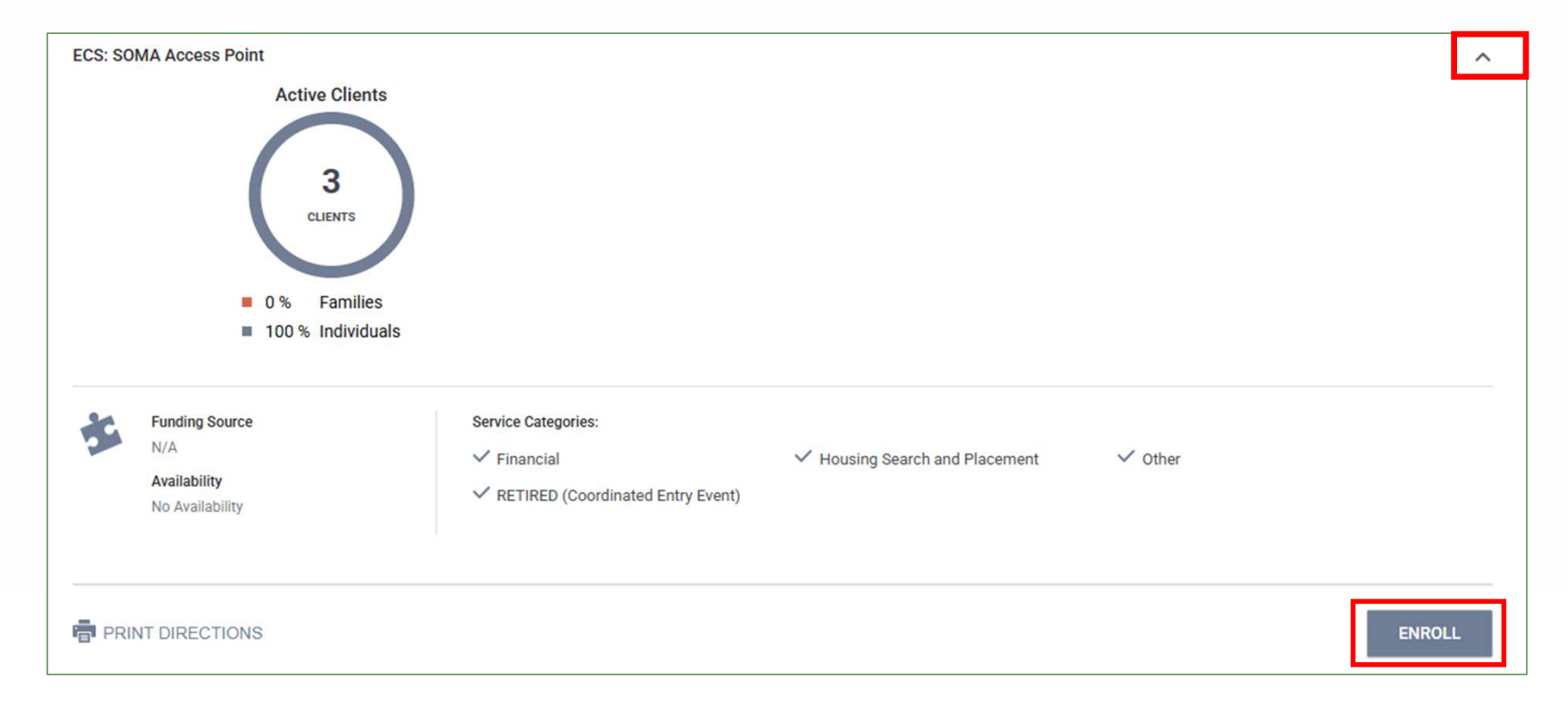

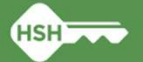

### Fill out the enrollment page during intake with the household.

| Enroll ECS: SOMA Access Point pro                        | gram for client Candy Gram |   |
|----------------------------------------------------------|----------------------------|---|
| Program Date                                             | 02/12/2025                 |   |
| TRANSLATION ASSISTANCE NEEDED                            |                            |   |
| Translation Assistance Needed                            | Select                     | ~ |
| Last Permanent Zipcode                                   |                            |   |
| Quality of Zip Code                                      | Select                     | ~ |
| PRIOR LIVING SITUATION                                   |                            |   |
| Type of Residence                                        | Select                     | ~ |
| Is this a shared housing destination?                    |                            |   |
| Length of Stay in Prior Living Situation                 | Select                     | ~ |
| Approximate date this episode of<br>homelessness started |                            |   |
| DISABLING CONDITIONS AND BARRIERS                        |                            |   |
| Disabling Condition                                      | Select V                   |   |
| Physical Disability                                      | Select V                   |   |
| Developmental Disability                                 | Select 🗸                   |   |
| Chronic Health Condition                                 | Select V                   |   |
| HIV - AIDS                                               | Select 🗸                   |   |

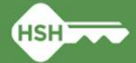

### **Client Housing Refusal Assessment**

This assessment is the new way to track housing refusals for Housing Referral Status clients in the ONE System, across all populations and types of housing.

### Click the **Assessments** tab <u>under the CE program enrollment</u>...

| ROGRAM: ECS: | SOMA AC | CESS POINT       |        |             |       |       |       |   |        |
|--------------|---------|------------------|--------|-------------|-------|-------|-------|---|--------|
| Enrollment   | History | Provide Services | Events | Assessments | Notes | Files | Forms | ; | × Exit |

#### Click the START button across from Client Housing Refusal...

| Client Housing Refusal | START |  |
|------------------------|-------|--|
|                        |       |  |

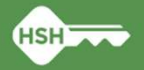

### *Client Housing Refusal* Assessment Screenshot

| INT HOUSING REFUSAL                      |                         |   |
|------------------------------------------|-------------------------|---|
| Date                                     | 02/19/2025              |   |
| TYPE PARTIAL NAME TO LOCATE CORRECT PROG | AM IN THE DROPDOWN LIST |   |
| Housing Program                          | Select                  | ~ |
|                                          |                         |   |
| Reason for Refusal                       | Select                  | ~ |
|                                          |                         |   |
|                                          |                         |   |
| Private                                  |                         |   |
|                                          |                         |   |
|                                          | SAVE CANCEL             |   |
|                                          |                         |   |

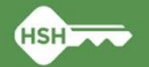

# Housing Program field is a dropdown containing all active programs in ONE

- Do not try to find the program using just the dropdown. If you type in part of the program name the dropdown will automatically display partial matches and it should be easy to select the correct program.
- Be aware of programs with multiple funding sources and select the specific program offered and refused.

| TYPE PARTIAL NAME TO | D LOCATE CORRECT PROGRAM IN THE DROPDOWN LIST                                         |        |  |  |  |  |  |  |
|----------------------|---------------------------------------------------------------------------------------|--------|--|--|--|--|--|--|
| Housing Program      | Bayview Hill Gardens                                                                  | $\sim$ |  |  |  |  |  |  |
|                      | <ul> <li>CA-501 (CA-501 - San Francisco CoC)</li> </ul>                               |        |  |  |  |  |  |  |
|                      | <ul> <li>PH – Housing with Services (no disability required for entry)</li> </ul>     |        |  |  |  |  |  |  |
|                      | <ul> <li>TRAIN - Bayview Hunters Point Foundation for Community Impr</li> </ul>       |        |  |  |  |  |  |  |
| Reason for Refusal   | Bayview Hill Gardens - HUD PBV                                                        |        |  |  |  |  |  |  |
|                      | Bayview Hill Gardens - LOSP                                                           |        |  |  |  |  |  |  |
|                      | <ul> <li>PH – Permanent Supportive Housing (disability required for entry)</li> </ul> |        |  |  |  |  |  |  |
|                      | TRAIN - Bayview Hunters Point Foundation for Community Impr                           |        |  |  |  |  |  |  |
|                      | Bayview Hill Gardens - CoC                                                            |        |  |  |  |  |  |  |
|                      |                                                                                       | 4      |  |  |  |  |  |  |

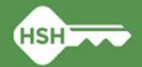

## Click SAVE to complete assessment and log the housing refusal

| CLIENT HOUSING REFUSAL                            |                                  |
|---------------------------------------------------|----------------------------------|
| Date<br>TYPE PARTIAL NAME TO LOCATE CORRECT PROGF | 02/19/2025                       |
| Housing Program                                   | Bayview Hill Gardens - CoC 🗸     |
| Reason for Refusal                                | Justice Involved: Re-Entry Delay |
| Private                                           | SAVE CANCEL                      |

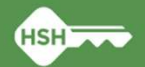

### **Reasons for Refusal Dropdown List**

- Building rules
- Decline SRO
- Health needs not met by the site
- Justice Involved: Re-Entry Delay
- No Private Bathroom
- No Private Kitchen
- Prefer a Different Building
- Prefer a Different Neighborhood
- Prefer a larger unit
- Reasonable participation in mandatory payee service
- Refused to Pay Rent
- Unable to independently looks for housing due to mental/ medical need (for RRH offers)
- Want to live with another adult
- Word of mouth of other more desirable option
- Other refusal reason
- Unknown refusal reason

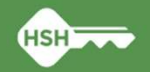

### **Client Housing Refusal Viewable in Client History**

| Candy Gra               | m<br>Ry services                       | PROGRAMS           | NOTES FI              | LES ASSESSMENT | IS CONTACT   | REFERRALS | LOCATION   |        |            |       |        |
|-------------------------|----------------------------------------|--------------------|-----------------------|----------------|--------------|-----------|------------|--------|------------|-------|--------|
| HISTORY                 |                                        |                    |                       |                |              |           |            |        |            |       |        |
| Advanced                | search opti                            | O <b>NS</b> Hide J | ^                     |                |              |           |            |        |            |       |        |
| Search                  | housing refusal                        |                    |                       | Category       | Any category |           | ~          | Agency | Any agency |       | ~      |
| Start Date              | _/_/                                   |                    | 1 <sub>m1</sub><br>25 | End Date       | _/_/         |           | 1m1<br>25  | Туре   | Any type   |       | ~      |
| Coordinated E           | intry 🗩                                |                    |                       |                |              |           |            |        |            | Clear | SEARCH |
|                         |                                        |                    |                       |                |              |           |            |        |            |       |        |
| Service N               | ame                                    |                    |                       |                |              |           | Start Date |        | End Date   |       |        |
| Client Ho<br>TRAIN - Si | ousing Refusal<br>an Francisco Adult C | oordinated Entry   | Agency 访              |                |              |           |            |        | 02/19/2025 | ð     |        |
| Program                 | Service                                | Referra            | I Re                  | eservation A   | Assessment   | Events    |            |        |            |       |        |

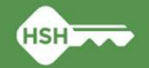

## **Existing Events Being Retired**

### Referral to Housing Navigation project or services

➢ Refused Housing Referral:

- Observed Mental Health Barrier
- Other Refusal Reason
- Prefer a Different Building
- Prefer a Different Neighborhood
- Refused to Pay Required AMI Income
- Unable to independently look for housing due to mental/ medical need (for RRH offers)
- Unknown Refusal Reason
- Refused Participation in Mandated Payee Service

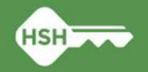

### **Accessing Housing Referral Status Refusals Tracking Dashboard**

1. Click the **WAFFLE/LAUNCH PAD** at the top right-hand corner.

TRAIN - San Francisco Adult Coordinated Entry Agency

2. Click **REPORTS** tab.

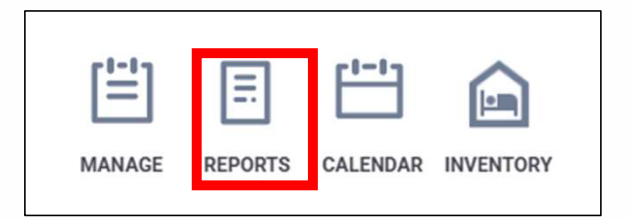

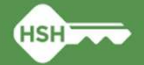

Loretta Vallot.

TRAIN - San Francisco Adult Coordi O SEARCH  $\equiv$  CASELOAD  $\triangle$  REFERRALS

.....

 $\square$ 

3. Click **DATA ANALYSIS** tab.

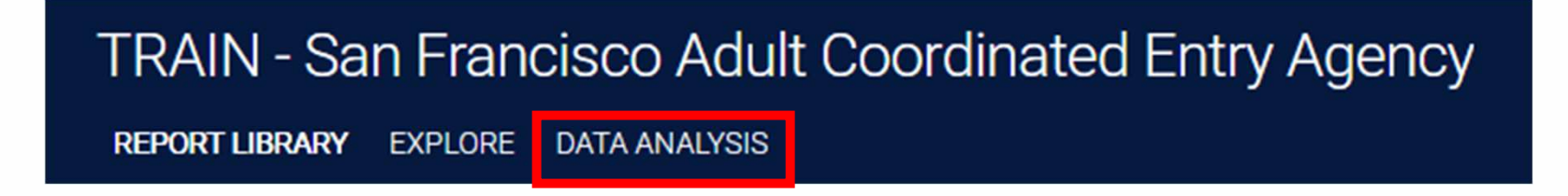

4. Select San Francisco ONE System Reports.

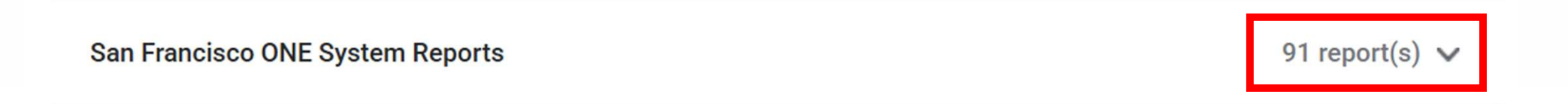

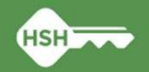

5. Under any Coordinated Entry programs (Adult CES, Family CES and Youth CES), **RUN** the **Housing Referral Status Refusals Tracking** 

#### report.

| Youth CES                                           |       |
|-----------------------------------------------------|-------|
| Aarti Offers and Denials List                       | ● RUN |
| Housing Referral Status Refusals Tracking           | ● RUN |
| SF Youth Coordinated Entry Referrals                | ● RUN |
| YCE Pending & Pending I/P Referrals Dashboard       | ● RUN |
| YCE_ServiceObjectivesDashboard                      | ● RUN |
| Youth CE                                            | ● RUN |
| Youth Community Queue Referrals                     | ● RUN |
| Youth Flex Pool & RRH Housing Program Openings      | ● RUN |
| Youth Homelessness Response Dashboard               | ● RUN |
| Youth Homelessness Response Dashboard-25-29 (draft) | ● RUN |
| Youth Open PSH Units                                | ● RUN |
|                                                     |       |

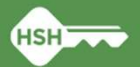

## Housing Refusal Status Refusals Tracking Screenshot

| fuse<br>is a | ed Program Refusal<br>any value is a | Date CE Program GD<br>ny time is any value | Unique Identifier | GÐ<br>More •         | 1                            |                  |                           |                             |                            |                                         |                            |                          |                         |
|--------------|--------------------------------------|--------------------------------------------|-------------------|----------------------|------------------------------|------------------|---------------------------|-----------------------------|----------------------------|-----------------------------------------|----------------------------|--------------------------|-------------------------|
|              | Program Agency                       | Refused Program                            | Refusal Date      | Unique<br>Identifier | Link to<br>Client<br>Profile | Client Full Name | Reason(s) for<br>Resfusal | Other Reason<br>Description | User Who Logged<br>Refusal | CE Program Agency                       | CE Program                 | CE Program<br>Start Date | CE Progran<br>Exit Date |
| 1            | Tenderloin Housing                   | Vincent Hotel - GF                         | 2025-03-14        | 382FF05AF            | 114896                       | A1 Sauce         | Building rules;           | Ø                           | Loretta Vallot             | TRAIN - San Francisco Youth Coordinated | Larkin Street Access Point | 2025-03-14               | Ø                       |
| 2            | UCSF Citywide                        | Empress - CoC                              | 2025-03-01        | 4FF206FE7            | 114936                       | Oprah Winfrey    | Other refusal r           | too far from sch            | Candace Thomsen            | TRAIN - San Francisco Adult Coordinated | ECS: SOMA Access Point     | 2025-03-01               | Ø                       |
| 3            | Five Keys Charter Sc                 | Artmar Hotel - Prop C                      | 2025-02-07        | 382FF05AF            | 114896                       | A1 Sauce         | Prefer a larger           | Ø                           | Loretta Vallot             | TRAIN - San Francisco Adult Coordinated | ECS: SOMA Access Point     | 2024-05-09               | ø                       |
| 4            | Larkin Street Youth S                | Aarti - HUD PBV + MHSA                     | 2025-02-06        | 382FF05AF            | 114896                       | A1 Sauce         | Prefer a larger           | Ø                           | Candace Thomsen            | TRAIN - San Francisco Adult Coordinated | ECS: SOMA Access Point     | 2024-05-09               | Ø                       |
| 5            | Larkin Street Youth S                | Aarti - HUD PBV + MHSA                     | 2025-01-15        | 382FF05AF            | 114896                       | A1 Sauce         | Health needs              | Ø                           | Loretta Vallot             | TRAIN - San Francisco Adult Coordinated | ECS: SOMA Access Point     | 2024-05-09               | ø                       |
| 6            | Larkin Street Youth S                | Aarti - HUD PBV + MHSA                     | 2024-10-17        | C1A5F8D26            | 114820                       | Robert Dylan     | Health needs              | Ø                           | Candace Thomsen            | TRAIN - San Francisco Adult Coordinated | ECS: SOMA Access Point     | 2024-07-22               | 2024-10-17              |
| 7            | Reality House West                   | Cadillac Hotel - Prop C                    | 2024-10-09        | C1A5F8D26            | 114820                       | Robert Dylan     | Other refusal r           | safety concerns             | Loretta Vallot             | TRAIN - San Francisco Adult Coordinated | ECS: SOMA Access Point     | 2024-07-22               | 2024-10-17              |
| 8            | Episcopal Communit                   | Auburn - GF                                | 2024-10-01        | C1A5F8D26            | 114820                       | Robert Dylan     | Other refusal r           | Ø                           | Loretta Vallot             | TRAIN - San Francisco Adult Coordinated | ECS: SOMA Access Point     | 2024-07-22               | 2024-10-17              |
| 9            | Larkin Street Youth S                | Aarti - HUD PBV + MHSA                     | 2024-10-01        | C1A5F8D26            | 114820                       | Robert Dylan     | Prefer a differ           | Ø                           | Candace Thomsen            | TRAIN - San Francisco Adult Coordinated | ECS: SOMA Access Point     | 2024-07-22               | 2024-10-17              |
| 10           | Episcopal Communit                   | Canon Kip - CoC                            | 2024-09-26        | C1A5F8D26            | 114820                       | Robert Dylan     | Prefer a differ           | Ø                           | Candace Thomsen            | TRAIN - San Francisco Adult Coordinated | ECS: SOMA Access Point     | 2024-07-22               | 2024-10-17              |
| 11           | Tenderloin Housing                   | Jefferson Hotel - GF                       | 2024-09-25        | C1A5E8D26            | 114820                       | Robert Dylan     | Building rules:           | Ø                           | Candace Thomsen            | TRAIN - San Francisco Adult Coordinated | ECS: SOMA Access Point     | 2024-07-22               | 2024-10-17              |

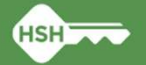

### Next Steps...

- All events will be retired on the afternoon of Friday, March 21, 2025.
- Housing Referral Status Refusals Tracking will go-live on **Monday, March 24, 2025**.

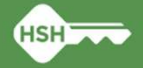

## Questions???

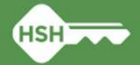